Telefon, DECT, Inbetriebnahme, Anmeldung

## Schnellstart mit Gigaset-DECT-Handsets

Dieser Artikel hilft Ihnen dabei, DECT-Handsets von Gigaset in Betrieb zu nehmen. Hierfür müssen die folgenden Voraussetzungen erfüllt sein:

- Ein vollständig eingerichtetes DECT-System von Gigaset.
- Einen benutzereigenen DECT-Slot mit mindestens einer aktiven Durchwahl.

## Handset vorbereiten

Um ein Gigaset-Handset in Betrieb zu nehmen, gehen Sie wie folgt vor:

- 1. Legen Sie vollständig aufgeladene Akkus ins Batteriefach ein.
- 2. Schalten Sie das Handset ein, indem Sie die rote Taste drücken.

Um das Handset bei Bedarf auf Werkseinstellungen zurückzusetzen, gehen Sie wie folgt vor: - Drücken Sie die 📕 - Taste.

- Wählen Sie die Nummer \star 7 3 7 8 4 2 3 \star.

Dies entspricht der Buchstabenwahl \*SERVICE\*.

- Wählen Sie den Eintrag Master Reset aus und bestätigen Sie mit Ja. Das Handset wird zurückgesetzt und startet neu.

## Handset an DECT-Chain registrieren

Neue und zurückgesetzte Gigaset-Handsets müssen einmalig an der gewünschten DECT-Chain registriert werden.

Gehen Sie dazu wie folgt vor: - Navigieren Sie zum Menüpunkt 🔚 > Connectivity > Register.

- Wählen Sie einen Eintrag mit der Bezeichnung Empty bzw. Leer aus.
- Geben Sie den Zugangscode der gewünschten DECT-Chain ein und bestätigen Sie mit Ok.

Das Handset wird an der DECT-Chain registiert. Dieser Vorgang kann mehrere Minuten dauern. Nach erfolgreicher Registrierung zeigt das Handset seine Geräte-Durchwahl an. Handsets ohne Benutzeranmeldung sind über diese Durchwahl erreichbar.

## Benutzer am Handset anmelden

Benutzer mit einem DECT-Slot können im UCC-Client eine oder mehrere eigene Durchwahlen darauf aktivieren.

Um sich anschließend als Benutzer auf einem Handset anzumelden, gehen Sie wie folgt vor:

- 1. Wählen Sie am Handset 🔲 gefolgt von Ihrer Durchwahl.
- 2. Bestätigen Sie mit der Anrufen-Taste.

Die Ansage fordert Sie zur Eingabe Ihres persönlichen Passworts auf.

3. Geben Sie stattdessen Ihre PIN ein und bestätigen Sie mit #. Legen Sie nicht auf.

Die Ansage bestätigt Ihre Anmeldung. Anschließend wird der Anruf automatisch beendet.

Nach erfolgreicher Anmeldung zeigt das Handset alle benutzereigenen Durchwahlen an, die auf dem DECT-Slot aktiv sind.

Weitere Tasten-Codes zur Benutzeranmeldung finden Sie hier.

From: https://wiki.ucware.com/ - UCware-Dokumentation

Permanent link:

https://wiki.ucware.com/geraetehandbuch/dect/gigaset/qsg?rev=1707905298

Last update: 14.02.2024 10:08